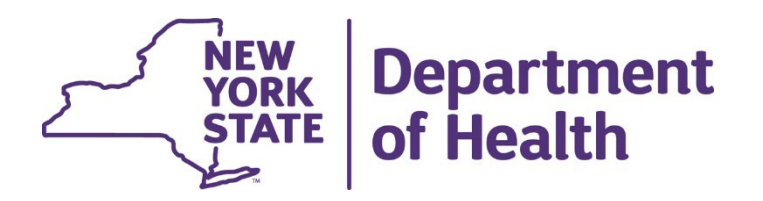

## Using the New York State Medicaid Enteral Prior Authorization Portal

**Creating a Portal Account** 

• Go to the link

www.MEDICAIDENTERALPORTAL.health.ny.gov/portal/

eMedNY.org –

October 2023

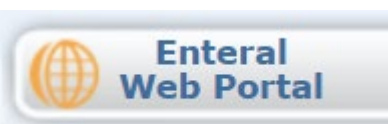

• Click on Register to set up a new account

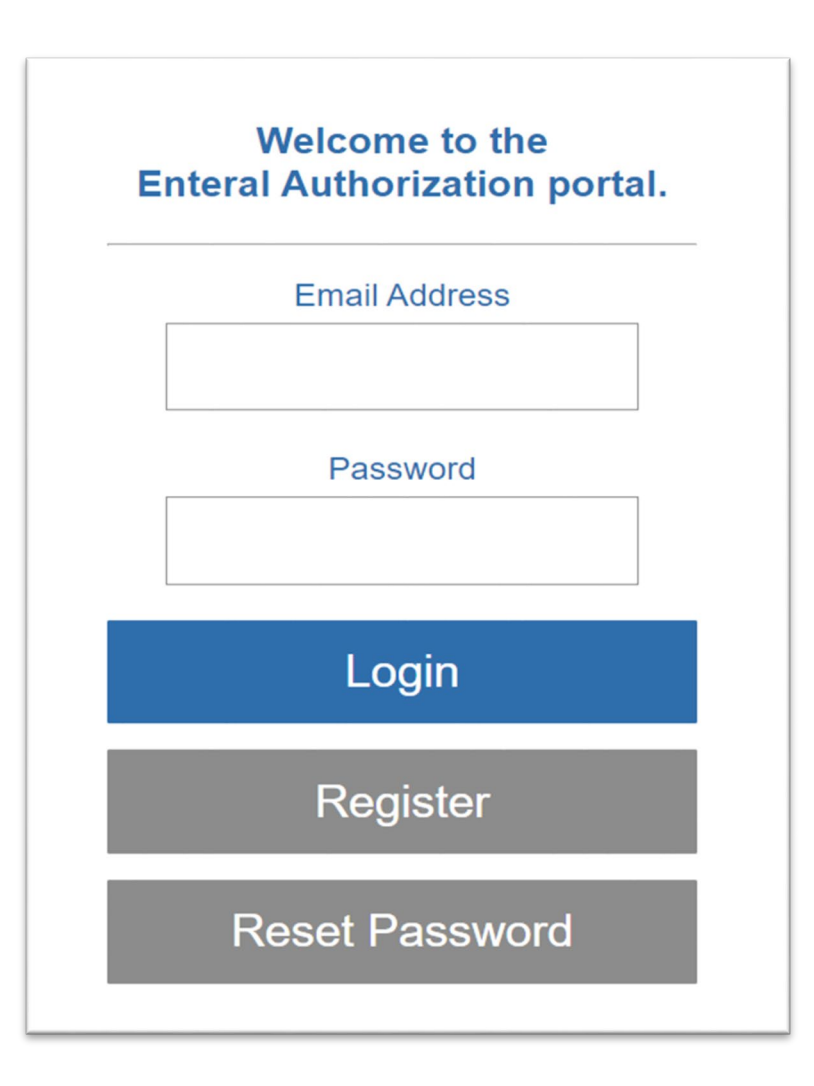

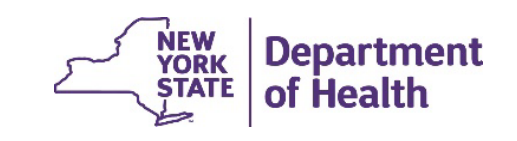

- Select Type of User (Prescriber or Dispenser)
- Enter your NPI (National Provider Identifier)
- Enter your First and Last name
- Click Continue

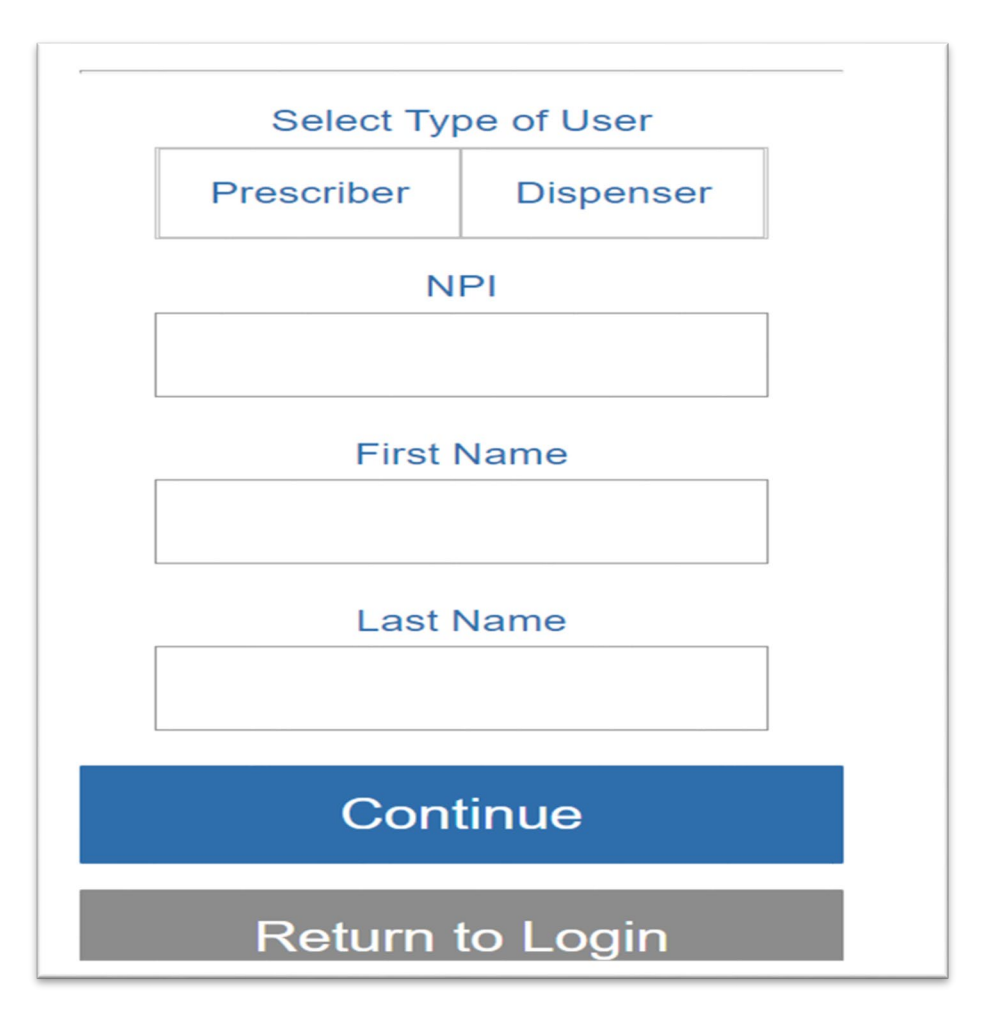

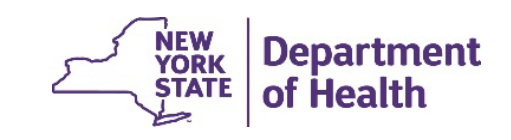

3

Enter a valid email address to receive a single use confirmation code

- Click Send Confirmation Email
- Check your email for 6-digit confirmation code
- Enter the confirmation code
- Click Confirm

| Enter Email Address                                                                                      |          |
|----------------------------------------------------------------------------------------------------|----------|
| Email Address                                                                                            |          |
|                                                                                                    |          |
| Send Confirmation Email                                                                                  |          |
| Return to Login                                                                                          |          |
|                                                                                                    |          |
| Confirm Email Address                                                                                    |          |
| A confirmation email has been sent to Mxp12@health.ny.gov. Please en confirmation code in the box below. | nter the |
| Email Confirmation Code                                                                                  | 7        |
|                                                                                                    |          |
| Confirm                                                                                                  |          |
| Return to Login                                                                                          |          |
| NEW                                                                                                    | Dement   |

- Enter a valid mobile number to receive a single use confirmation code
- Click Send Confirmation Text
- Check your texts for the 6-digit confirmation code
- Enter the confirmation code
- Click Confirm

October 2023

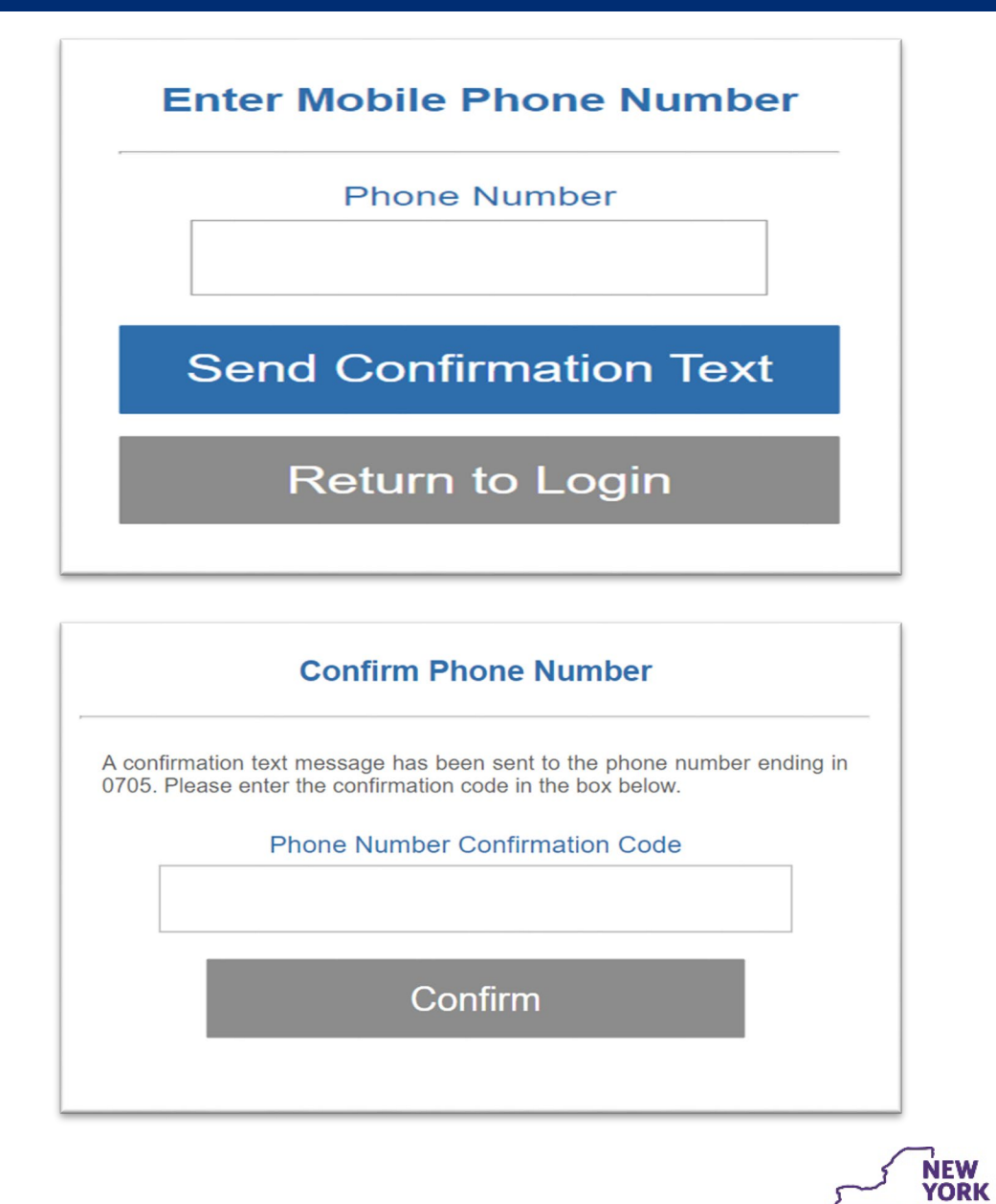

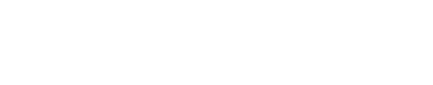

Department

of Health

- Create a Password (must be at least 14 characters long and contain at least one letter, one number, and one special character)
- Click on Complete Registration

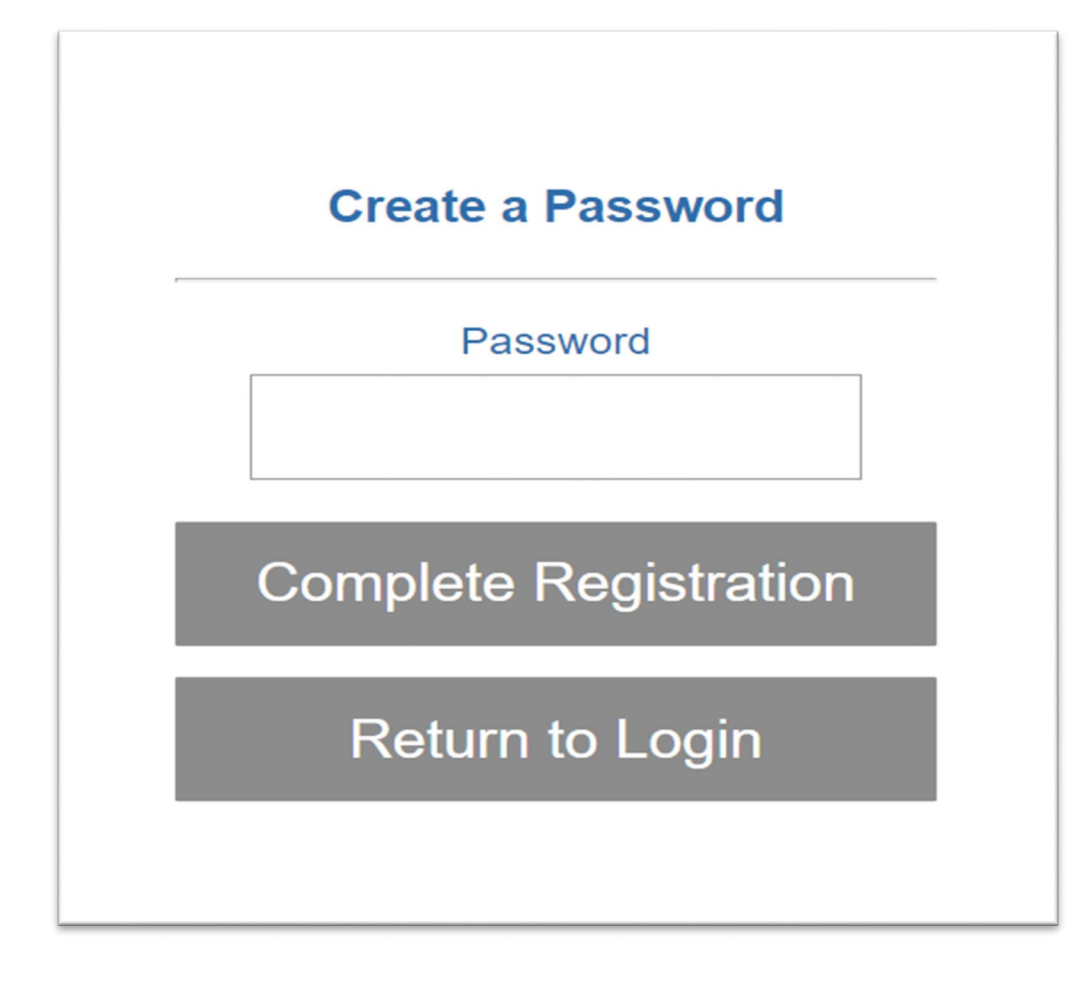

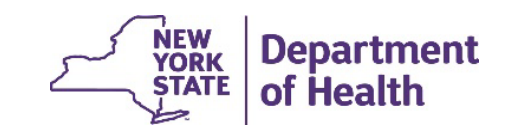

# **Creating a Portal Account - Tips**

- Only one account can be set up per NPI number.
- Prescriber's NPI refers to the Ordering Provider. Dispenser's NPI refers to the Pharmacy or DME supplier.
- Only one email and phone number can be associated with an NPI number for multi-factor authentication login.
- After initial account set up, logging in will require an email and password.
- A confirmation code may be received via email or text.
- Dispensing providers will be asked for their Category of Service when registering.

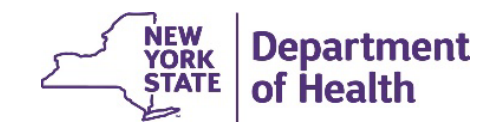

7

## **RECORDING AND MATERIALS**

A recording of the webinar and related materials are available at:

eMedny.org/ProviderManuals/DME/index.aspx

Contact Us: OHIPMEDPA@health.ny.gov

or 800-342-3005 (Option 1)

Live Support is available Monday – Friday 8:30am to 4:45pm

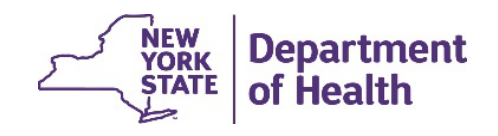

8